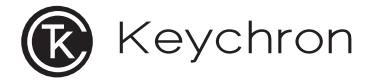

# **B6 Pro Ultra-Slim Wireless Keyboard**

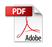

# IN THE BOX:

Keychron B6 Pro Ultra-Slim Wireless Keyboard x 1 Type-C Cable x 1 Type-A to Type-C Adapter x1 Type-A 2.4GHz Receiver x 1 Quick Start Guide x 1 Silicone Skin x 1

# 1 Connect 2.4GHz Receiver

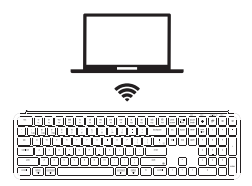

Connect the 2.4GHz receiver to the device USB port.

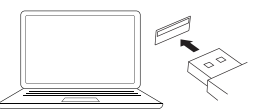

Switch toggle to 2.4GHz mode

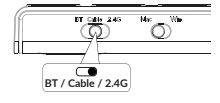

2.4G = 2.4GHz

# 2 Connect Bluetooth

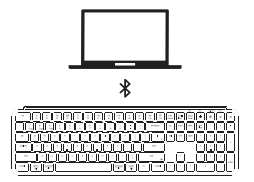

Switch toggle to Bluetooth

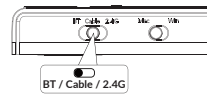

#### Press fn + 1 (for 4 seconds) and pair with device named Keychron B6 Pro.

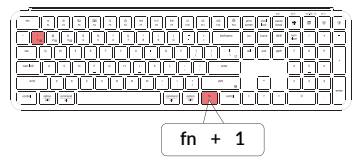

# 3 Connect Cable

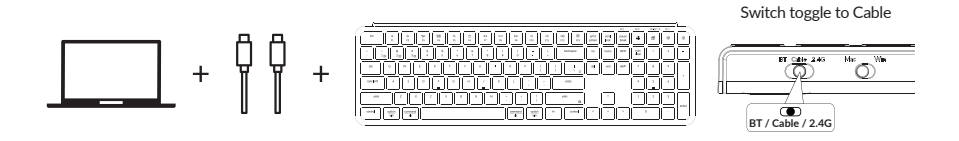

## 4 Switch To The Right System

Please make sure the system toggle on the top right corner has been switched to the same system as your computer's operating system.

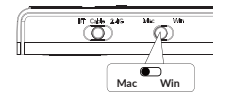

+

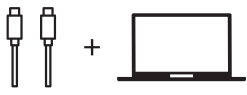

# 5 Switch Between Function And Multimedia Keys

Press fn + X + L (for 4 seconds) to switch

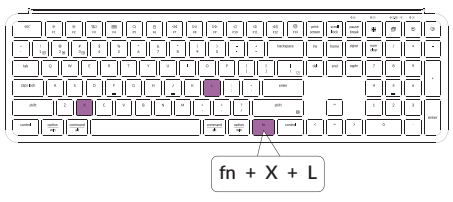

Multimedia keys

Function keys

F1 / F2 / F3 / F4 / F5 / F6 / F7 / F8 / F9 / F10 / F11 / F12 / F13

## 6 Reset Keyboard

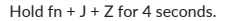

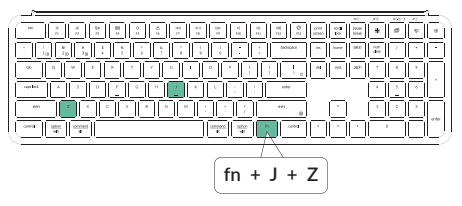

# 7 The Keychron Launcher App

Please visit <u>launcher.keychron.com</u> to access the Keychron online launcher app. This app enables users to remap keys, adjust key actuation points, assign multiple commands to a single key, enter game controller mode, and more. If it cannot recognize your keyboard, please reach

our support to get instruction.

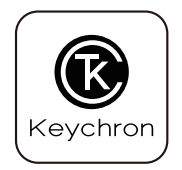

\*The online launcher App can only run on the latest version of Chrome, Edge, and Opera browsers yet. \*The online launcher App only works when the keyboard is connected by wire to the computer.

8 The Layers

There are four layers of key settings on the keyboard. The layer 0 and layer 1 are for the Mac system. The layer 2 and layer 3 are for the Windows system.

If your system toggle is switched to Mac, then the layer 0 will be activated. If your system toggle is switched to Windows, then the layer 2 will be activated. Remember that if you are using it in Windows mode, please make changes to the layer 2 instead of the top layer (the layer 0). This is a common mistake people are making.

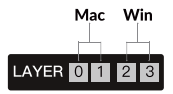

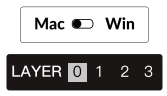

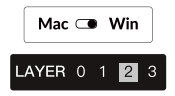

# **B6 Pro ULTRA-SLIM WIRELESS KEYBOARD SPECIFICATIONS**

Number of keys: 109 Battery: 800mAh Battery life: 1200 hours Charging time: Around 2.5 hours Charging port: Type-C Mode: 2.4GHz / Bluetooth / Wired 2.4GHz / Bluetooth operating distance: Within 10 meters (open space) Name of Bluetooth device: Keychron B6 Pro

Operating environment: -10 to  $50^{\circ}$ C Technical specifications can be subjected to change without notice, we apologize for any inconvenience caused.

# B6 Pro ULTRA-SLIM WIRELESS KEYBOARD OVERVIEW

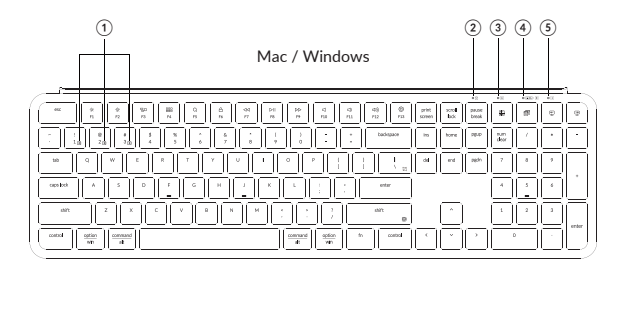

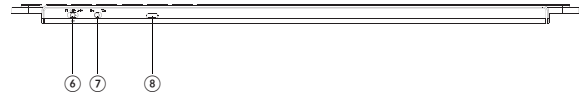

- 1 Bluetooth Channel
- Num Lock Indicator
- ③ Caps Lock Indicator
- (4) 2.4GHz / Bluetooth Indicator
- (5) Charging Indicator
- 6 BT Cable(Off) 2.4G
  - (Mode Toggle Swtich)
- ⑦ Mac Win
  - (OS Toggle Switch)
- (8) Type-C Charging Port

# **DEFAULT KEY LAYOUT:**

LAYER 0: This layer will be activated when your keyboard's system toggle is switched to Mac.

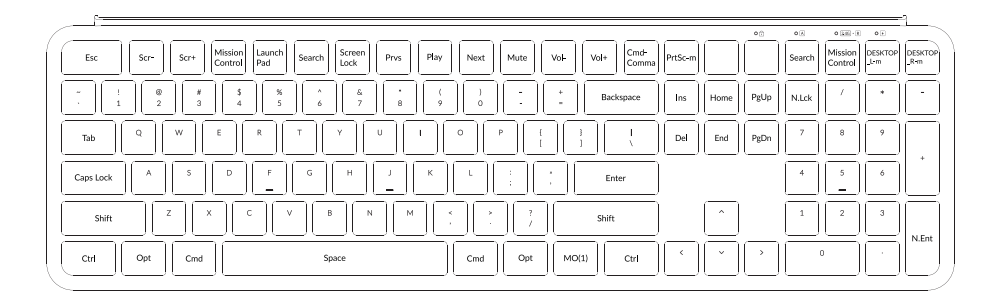

Layer 1: This layer will be activated when your keyboard's system toggle is switched to Mac and press the fn/MO(1) key.

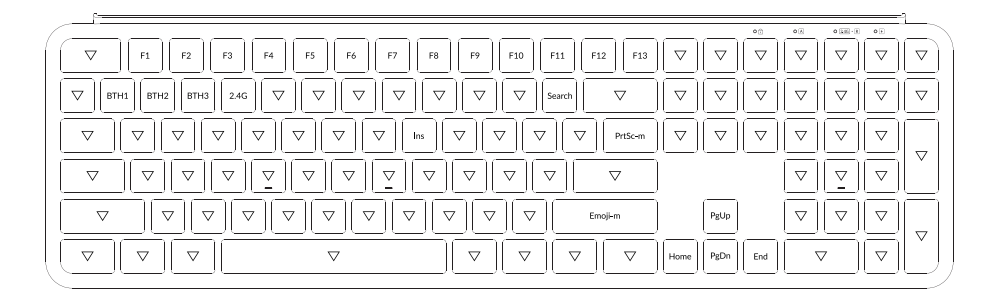

LAYER 2: This layer will be activated when your keyboard's system toggle is switched to Windows.

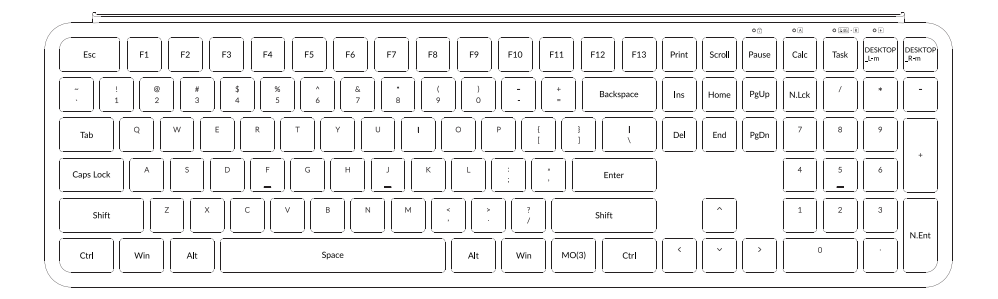

LAYER 3: This layer will be activated when your keyboard's system toggle is switched to Windows and press the fn/MO(3) key.

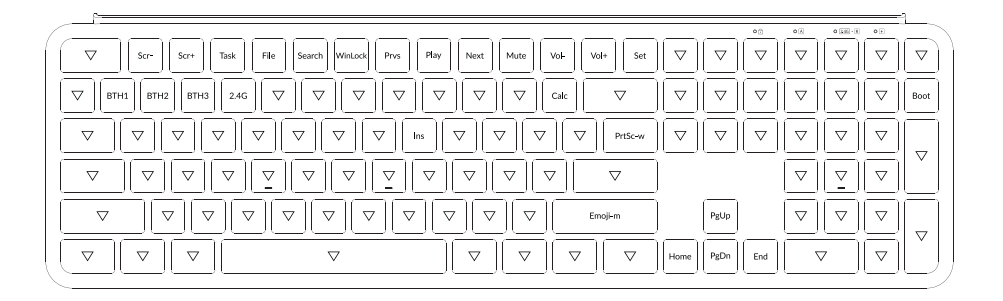

# **KEY DESCRIPTION**

| Key Description    |                            | Key Description |                                                 | Key Description |                                                |
|--------------------|----------------------------|-----------------|-------------------------------------------------|-----------------|------------------------------------------------|
| Scr-               | Screen Brightness Decrease | PrtSc-m         | Print Screen in macOS                           | DESKTOP<br>_L-m | Switch desktops Left<br>in macOS               |
| Scr+               | Screen Brightness Increase | Emoji-m         | Open emoji in macOS                             | DESKTOP<br>_R-m | Switch desktops Right<br>in macOS              |
| Mission<br>Control | Mission Control in macOS   | MO(1)           | Layer 1 will be activated when holding this key | N.Lck           | Num Lock                                       |
| Launch Pad         | Launch Pad in macOS        | MO(3)           | Layer 3 will be activated when holding this key | N.Ent           | Numpad Enter                                   |
| Search             | Search                     | BTH1            | Bluetooth Host 1                                | Cmd-<br>Comma   | Open preferences for<br>the front app in macOS |
| Screen Lock        | Screen lock in macOS       | BTH2            | Bluetooth Host 2                                |                 |                                                |
| Prvs               | Previous                   | ВТНЗ            | Bluetooth Host 3                                |                 |                                                |
| Play               | Play/Pause                 | 2.4G            | 2.4 GHz Host                                    |                 |                                                |
| Next               | Next                       | Task            | Task View                                       |                 |                                                |
| Mute               | Mute                       | File            | File Explore                                    |                 |                                                |
| Vol-               | Volume Decrease            | Boot            | BootLoader                                      |                 |                                                |
| Vol+               | Volume Increase            | Calc            | Calculator                                      |                 |                                                |

# LED STATUS OVERVIEW

| LED Location                    | Function           | Status                                                                                      |  |  |
|---------------------------------|--------------------|---------------------------------------------------------------------------------------------|--|--|
| Power indicator                 | Charging           | Charging - static red<br>Fully charged - static green                                       |  |  |
| Bluetooth / 2.4GHz<br>indicator | Bluetooth / 2.4GHz | Pairing - slow blinking<br>Paired -static light and then off<br>Reconnecting -fast blinking |  |  |
| Caps lock indicator             | Caps Lock          | Enable Caps Lock - static white<br>Disable Caps Lock - light off                            |  |  |
| Num lock indicator              | Num Lock           | Enable Num Lock - static white<br>Disable Num Lock - light off                              |  |  |

# FUNCTION DESCRIPTION: CHARGING

Plug the cable into a USB port and plug the other end into the keyboard port. Power Indicator: a red light will stay on while charging; fully charged in around 2.5 hours, the light turns green.

\*The Keychron keyboard is compatible with all USB ports. Please use a 5V 1A adapter or USB 3.0 for the best performance. The Keychron B6 Pro can be charged in 2.4GHz/Cable/Bluetooth mode. \*\*This product supports up to 5V charging voltage and 1A charging current. We are not responsible for any problems caused by improper charging.

# 2.4GHZ / CABLE / BLUETOOTH MODE (MODE TOGGLE) 2.4GHZ MODE

- 1. Connect the 2.4GHz receiver to your device's USB Port.
- 2. Switch the toggle to the 2.4GHz option. The keyboard will automatically connect to your device.

# **BLUETOOTH MODE**

- 1. Switch the toggle to the Bluetooth option.
- 2. Hold "fn+1" key for 4 seconds to activate Bluetooth pairing (the Bluetooth indicator fast flashes for 3 minutes to detect pairing).
- 3. Search for the Bluetooth device "Keychron B6 Pro" on your device and connect it (the Bluetooth indicator goes off after successful pairing).

Note: This keyboard supports pairing up to 3 devices simultaneously via key combination "fn" + "1" / "fn" + "2" / "fn" + "3".

\*The Bluetooth indicator will continue to flash for 3 minutes.

\*\*Slow or failed connections may exist due to different Bluetooth versions, please make sure all the settings are correct.

## SWITCH BLUETOOTH DEVICES

Short press key combination "fn" + "1" / "fn" + "2" / "fn" + "3" to switch to other device.

## **RECONNECT:**

- 1. Switch the keyboard to the Bluetooth option to activate the keyboard.
- 2. The Bluetooth indicator flashes for 3 seconds and automatically pairs with the last paired device.
- 3. If the Bluetooth indicator is off, press any key to enter the reconnection mode again.
- \* The keyboard must have been paired with the device to perform this function.

## WIRED MODE:

- 1. Switch the toggle to the Cable option (it only works when a USB cable is plugged in).
- 2. Connect our cable with your PC and keyboard.
- \*Under Wired Mode, keyboard will not enter into Battery Saver Mode.

# TURN OFF THE KEYBOARD

Switch the keyboard to the Cable(Off) option and unplug the power cable.

# TROUBLESHOOTING

If unable to pair keyboard to device, confirm that the device you're trying to pair with is Bluetooth-capable. If so, restart the device and try pairing it with the keyboard again. Note: On a Windows computer, a new Bluetooth connection will sometimes require additional software updates—a process that may still be ongoing after a message appears indicating a successful completion. Wait at least 20 minutes after pairing to make sure all updates are completed before restarting the computer.

Confirm that the device is configured to accept Bluetooth connections (Windows) and supports an external keyboard (HID profile).

Go to Bluetooth Devices > Open Settings and select the following: Allow Bluetooth devices to find this computer Allow Bluetooth devices to connect to this computer Alert me when a Bluetooth device wants to connect

## My keyboard isn't working in Bluetooth mode.

For the computer/smartphone: Go to your device Bluetooth settings>Select the keyboard and remove/delete/unpair it. Then restart your device.

For the keyboard: Turn the keyboard off and back on. Then reconnect it to your device.

## My keyboard isn't working in 2.4 GHz mode.

Ensure the toggle is set to 2.4 GHz, remove the receiver from your device, and press "fn" + "4" for 4 seconds to force pair, then reinsert the receiver into the device, keeping the keyboard within 20 cm of the receiver for optimal pairing.

## Bluetooth connection is interrupted even within 10 meters.

Check if the keyboard is resting on a metal surface that can interfere with the Bluetooth signal.

## Third-party input tools are not compatible with the keyboard.

Due to compatibility, versions, brands and drivers of Windows/Android OS, functions of third-party input tools may be affected while using the keyboard. Please make sure your operating system and drivers are up to date.

## Certain multimedia keys or function keys do not work.

Functions of certain multimedia keys may be disabled due to compatibility, versions, brands, and drivers of devices.

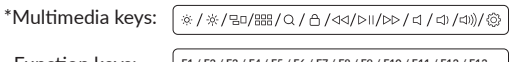

Function keys:

F1 / F2 / F3 / F4 / F5 / F6 / F7 / F8 / F9 / F10 / F11 / F12 / F13

# Safety Precaution:

Keep the product, accessories and packaging parts out of the reach of children to prevent any accidents and choking hazards.

Always keep the product dry to avoid corrosion.

Do not expose the product to extreme temperatures below -10°C(14°F) or above 50°C(122°F) to preserve the lifespan of the keyboard.

# Keychron, Inc. Dover, DE 19901, United States

Find us at: https://www.keychron.com Support@keychron.com @@keychron @@keychron % @keychronMK Designed by Keychron Made in China This device complies with Part 15 of the FCC Rules. Operation is subject to the following two conditions: (1) this device may not cause harmful interference, and (2) this device must accept any interference received, including interference that may cause undesired operation.

Changes or modifications to this unit not expressly approved by the party responsible for compliance could void the user's authority to operate the equipment.

NOTE: This equipment has been tested and found to comply with the limits for a Class B digital device, pursuant to Part 15 of the FCC Rules. These limits are designed to provide reasonable protection against harmful interference in a residential installation. This equipment generates uses and can radiate radio frequency energy and, if not installed and used in accordance with the instructions, may cause harmful interference to radio communications. However, there is no guarantee that interference will not occur in a particular installation. If this equipment does cause harmful interference to radio or television reception, which can be determined by turning the equipment off and on, the user is encouraged to try to correct the interference by one or more of the following measures:

- -- Reorient or relocate the receiving antenna.
- -- Increase the separation between the equipment and receiver.
- -- Connect the equipment into an outlet on a circuit different from that to which the receiver is connected.
- -- Consult the dealer or an experienced radio/TV technician for help.

This device and its antenna(s) must not be co-located or operation in conjunction with any other antenna or transmitter.

**Radiation Exposure Statement** 

The device has been evaluated to meet general RF exposure requirement in portable exposure condition without restriction.

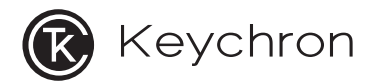

# B6 Pro 无线超薄键盘

# 内容清单

Keychron B6 Pro 无线超薄键盘 x1 Type-C 充电线 x1 Type-A to C 转接头 x1 Type-A 2.4GHz 接收器 x1 快速上手指南 x1 硅胶防尘膜 x1

# 1 连接2.4GHz接收器

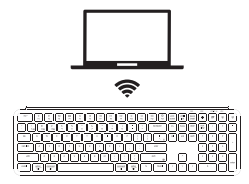

将2.4GHz接收器连接到设备USB端口。

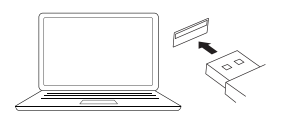

Ū.

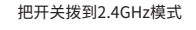

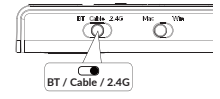

2.4G = 2.4GHz

# **2** 连接蓝牙

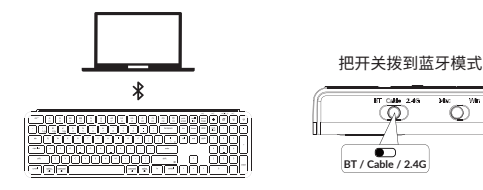

长按fn+1四秒使键盘进入配对模式, 键盘的配对名为: Keychron B6 Pro。

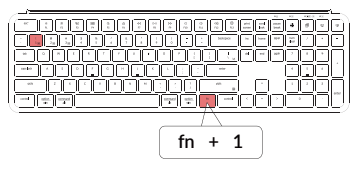

**3** 连接有线

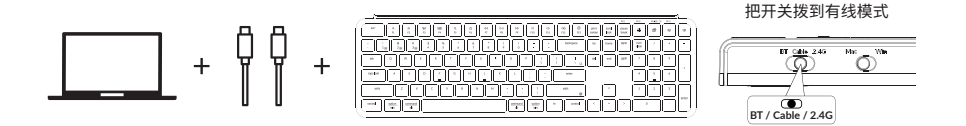

# **4** 系统切换

请确保键盘右上角的 系统拨片切换到对应系统, 如果没有选择正确, 部分功能将无法使用。

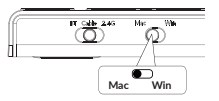

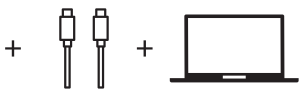

# 5 在多媒体键和功能键之间切换

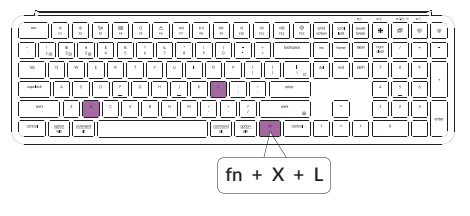

### 长按 fn+X+L 四秒钟来切换。

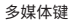

☆/☆/ヨロ/嘂/Q/≙/◁/▷II/▷▷/◁/◁)/⑳

功能键

F1 / F2 / F3 / F4 / F5 / F6 / F7 / F8 / F9 / F10 / F11 / F12 / F13

# 6 重置键盘

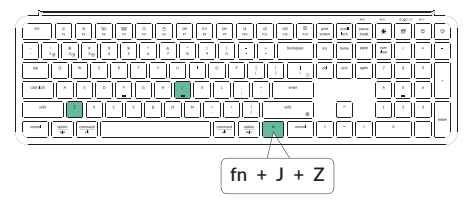

组合fn+J+Z键(长按四秒),完成键盘重置。

# 7 关于Keychron Launcher App

请访问launcher.keychron.com 使用在线Launcher App。 该软件可以映射按键,调节按键触发点,设置一键多重命令, 体验游戏手柄模式等功能。 如果Launcher App不能识别你的键盘, 请联系我们以获得技术支持。

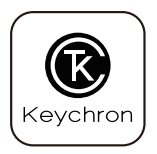

\*在线Launcher App只能在最新版本的Chrome, Edge和Opera浏览器中运行。 \*Launcher App仅在键盘通过有线连接到计算机时有效。

# 8 关于键盘键层说明

键盘有四层按键设置。 层0和层1是用于Mac系统。 层2和层3是用于Windows系统。

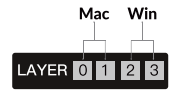

如果您的系统拨片切换到Mac档位, 层0将被激活。

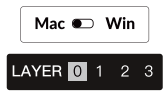

如果您的系统拨片切换到Windows, 那么层2将被激活。 如果您在Windows系统模式下使用, 请对层2进行更改,而不是层0。 否则无法进行按键映射操作。

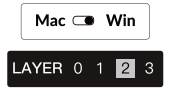

# B6 Pro 键盘概述

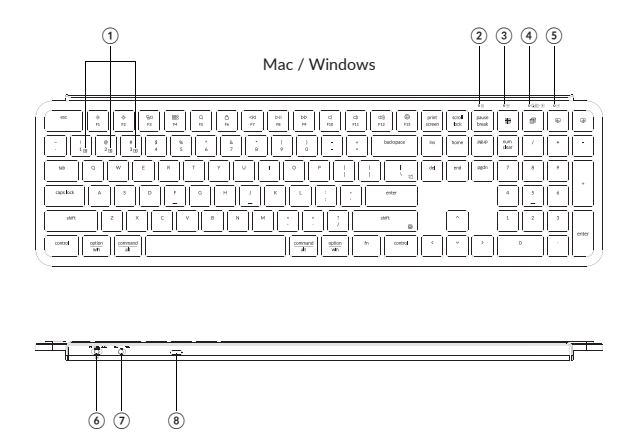

- ① 蓝牙通道
- ② 数字区指示灯
- ③ 大小写状态指示灯
- ④ 2.4GHz / 蓝牙指示灯
- ⑤ 充电指示灯
- 6 BT Cable(Off) 2.4G
  - (连接模式切换)

⑦ Mac Win

- (OS切换开关)
- ⑧ Type-C 充电口

# B6 Pro键盘规格

按键: 109键 电池: 800mAh 电池续航: 1200小时 充电時间: 2.5小时 充电端口: Type-C 模式: 2.4GHz / 蓝牙 / 有线 2.4GHz / 蓝牙 工作距离: 最长10米 (开放空间) 蓝牙设备名称: Keychron B6 Pro

# 功能说明

LED状态显示如下:

| 功能          | LED位置          | 状态                           |  |
|-------------|----------------|------------------------------|--|
| 充电          | 充电指示灯          | 充电—红灯常亮<br>满电—绿灯常亮           |  |
| 蓝牙 / 2.4GHz | 蓝牙 / 2.4GHz指示灯 | 快闪—回连<br>常亮后熄灭—连接成功<br>慢闪—配对 |  |
| 大小写         | 大小写状态指示灯       | 白灯—大写<br>熄灭—小写               |  |
| 数字区键盘       | 数字区指示灯         | 白灯—开启数字区键盘<br>熄灭—禁用数字区键盘     |  |

# 按键布局

## 层0:当您的系统拨片切换到Mac档位的时候,层0将被激活使用。

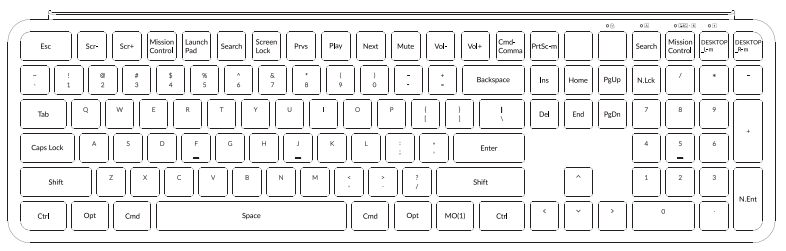

层1:当您的系统拨片切到Mac档位并组合fn/MO(1)键的时候,层1将被激活使用。

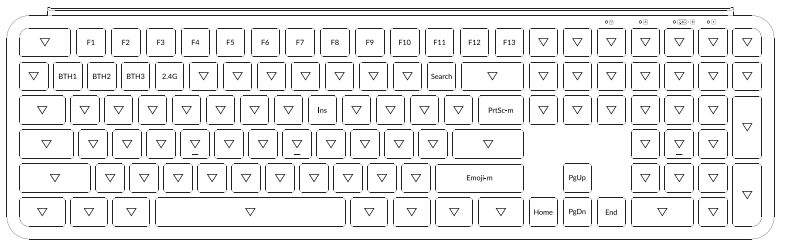

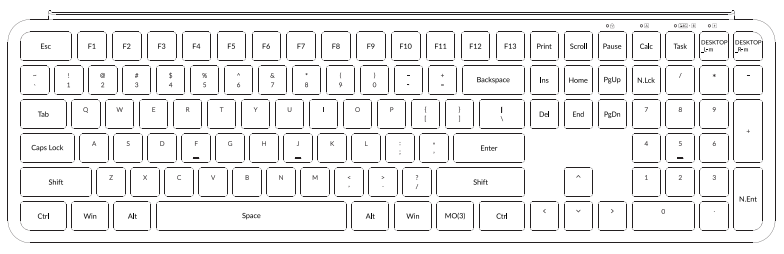

层2:当您的系统拨片切到Windows档位的时候,层2将被激活使用。

层3:当您的系统拨片切到Windows档位并组合fn/MO(3)键的时候,层3将被激活使用。

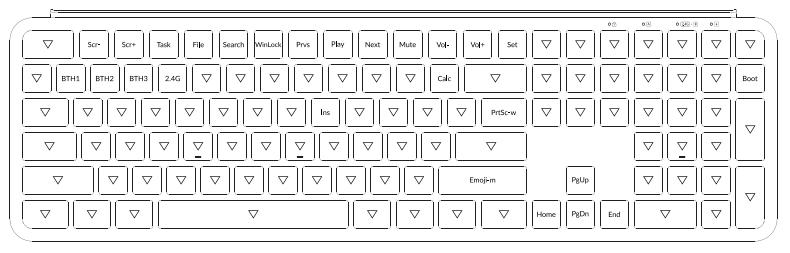

B6 PRO 无线键盘多媒体按键说明

| 按键说明               |       | 按键说明    |                | 按键说明            |                          |
|--------------------|-------|---------|----------------|-----------------|--------------------------|
| Scr-               | 屏幕亮度- | PrtSc-m | 截屏(Mac系统)      | DESKTOP<br>_L-m | 向左切换桌面<br>(Mac系统)        |
| Scr+               | 屏幕亮度+ | Emoji-m | 表情符号(Mac系统)    | DESKTOP<br>_R-m | 向右切换桌面<br>(Mac系统)        |
| Mission<br>Control | 调度中心  | MO(1)   | 按住MO(1),层1将被激活 | N.Lck           | 数字锁定键                    |
| Launch Pad         | 启动台   | MO(3)   | 按住MO(3),层3将被激活 | N.Ent           | 数字键回车键                   |
| Search             | 搜索    | BTH1    | 蓝牙通道一          | Cmd-<br>Comma   | 打开前端应用程序<br>的首选项 (Mac系统) |
| Screen Lock        | 锁屏    | BTH2    | 蓝牙通道二          |                 |                          |
| Prvs               | 上一曲   | BTH3    | 蓝牙通道三          |                 |                          |
| Play               | 播放/暂停 | 2.4G    | 2.4GHz通道       | <br> <br> <br>  |                          |
| Next               | 下一曲   | Task    | 任务视图           |                 |                          |
| Mute               | 静音    | File    | 文件管理器          |                 |                          |
| Vol-               | 音量-   | Boot    | Bootloader模式   |                 |                          |
| Vol+               | 音量+   | Calc    | 计算器            |                 |                          |

### 充电

将充电线一端插入设备端USB接口, 再将另一端插入键盘充电口。 充电指示灯: 充电时, 充电指示灯红灯常亮; 约2.5小时后充满, 指示灯绿色常亮。

\* Keychron B6 Pro 键盘与所有USB端口兼容。要获得最佳信号和最快充电时间,建议采用USB3.0端口或5V-1A电源适配器。

\* Keychron B6 Pro 可在2.4GHz / 有线 / 蓝牙 模式下充电。

\*有线模式下,充电指示灯不会熄灭。

\*本产品最高支持5V充电电压,和1A充电电流。因不当充电而产生的问题,我们概不负责。

#### 2.4GHz / 蓝牙 / 有线模式

2.4GHz模式

1. 将键盘2.4GHz接收器连接至设备端口的USB接口

2. 将键盘"模式切换开关"拨动到"2.4G"位置(2.4GHz模式),键盘将自动连接到您的设备。

蓝牙模式

1. 将键盘"模式切换开关"拨动到 BT 位置。

2. 长按 "fn+1" 键4秒激活蓝牙配对 (蓝牙指示灯闪烁3分钟)。

3. 在你的装置上搜索蓝牙装置 "Keychron B6 Pro"并连接它 (配对成功后蓝牙指示灯熄灭)。

注意:此键盘支持通过组合键 "fn+1" / "fn+2" / "fn+3" 依次配对最多3台设备。

\*因蓝牙版本较多等原因,初次连接可能出现连接缓慢或连接失败等问题,请耐心检查设备设置是否正确。

切换至蓝牙装置

短按组合键 "fn+1" / "fn+2" / "fn+3" 切换到其他装置。

\*切换过程可能会因切换频繁或切换速度过快,导致延迟,此时请耐心等待或重新切换。

### 回连

将键盘切换到Bluetooth位置启动键盘。
蓝牙指示灯快闪3秒,自动配对上一次配对的设备。
若问许失败,可按任意按键再次进入问连模式。

\*键盘必须曾经配对该装置才能实现此功能。

#### 有线模式

1. 将键盘 "模式切换开关"拨动到 Cable 位置(没插USB线的时候键盘无任何反应)。 2. 使用本产品充电线连接电脑即可使用。

\*在有线模式下,键盘不会自动进入省电模式。

#### 关闭键盘

将模式开关拨动到Cable (Off),拔掉电源线,此时键盘关闭所有模式。

### 疑难排解

#### 我无法将键盘与我的设备配对蓝牙。

答:确认您要配对的设备可使用蓝牙。

重新启动设备并尝试再次与键盘配对。

注意:在Windows计算机上,新的蓝牙连接有时需要额外的软件更新 - 在出现表示成功完成的消息后,该过程可能仍在进行中。配对 后至少等待20分钟,以确保在重新启动计算机之前完成所有更新。

确认设备配置可接受蓝牙连接(Windows)并支持外部键盘(HID配置文件)。

转到蓝牙装置>打开设置,然后选择以下复选框: 允许蓝牙设备找到这台电脑 允许蓝牙设备连接到这台电脑 当蓝牙设备想要连接时提醒我

#### 我的键盘无法使用蓝牙。

答:请打开您的电脑/智能手机上的蓝牙设置>选择键盘并删除此设备/取消配对,然后重启您的设备; 关闭并重新打开键盘, 然后重新连接到您的设备。

#### 我无法将键盘与我的设备配对2.4GHz。

请确保开关已切换至2.4GHz,从设备中拔出接收器,按住"fn"+ "4"键4秒以强制配对,然后将接收器重新插入设备,确保在配对过程 中键盘与接收器的距离不超过20厘米以获得最佳配对效果。

#### 2.4GHz / 蓝牙连接或在10米内受干扰。

答:检查键盘是否放在可能干扰无线信号的金属表面上。

#### 第三方输入工具与键盘不兼容

答:由于Windows / Android 系统的兼容性、版本、品牌和驱动程序,第三方输入工具在使用键盘时或被影响。请确保你的作业系统 和驱动程序为最新版本。

#### 某些多媒体键或功能键在设备上不起作用。

答:由于设备的兼容性,系统版本,驱动程序等原因,某些多媒体键或者功能键可能无法使用。

\*多媒体键:

※/※/記/嘂/Q/台/<</>

功能键: F1/F2/F3/F4/F5/F6/F7/F8/F9/F10/F11/F12/F13

#### 注意事项:

请勿将本产品,其配件和包装部件放在儿童接触到的地方,以防发生意外引致窒息。 请保持产品干燥,以免腐蚀。

请勿将产品暴露在低于-10°C(14°F)或高于50°C(122°F)的极端温度下,以维持键盘或电池的使用寿命。

## Keychron, Inc. Dover, DE 19901, United States

中国区总代:渴创技术(深圳)有限公司 执行标准:GB/T 14081-2010 售后热线:400-0766268 地址:深圳市龙岗区坂田街道大发埔社区 大发路24号文坑工业区2栋201